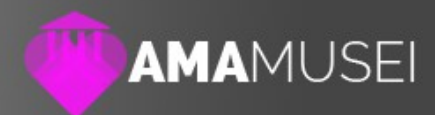

# AmaMusei Help **Categorie e Sezioni**

Data: 29/01/2016 Autore: Naresh Coppola Neri Versione: 1.0

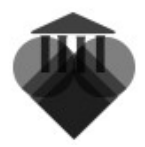

### Sezioni

Le Sezioni sono il livello più alto del criterio di ordinamento di AmaMusei. Le Sezioni consentono di ordinare le varie schede, secondo un criterio tematico, così da suddividere i diversi contenuti secondo una loro destinazione precisa. Particolarità delle Sezioni è che i le schede devono essere create direttamente all'interno di una di esse, e non è possibile spostarle in un secondo momento.

### Sezioni iniziali

AmaMusei prevede una selezione iniziale di Sezioni, che rappresentano le funzioni basilari di un Museo. Esse sono:

- Museo
- Visita
- Sponsor
- Sostienici
- Opere
- Artisti
- Itinerari
- Mappe locali
- Calendario
- Biglietteria On Line
- Negozio
- Social Network
- Link Esterni

Ciascuna sezione veicola, quindi, informazioni specifiche, e la struttura delle schede interne può anche variare molto da sezione a sezione. Analizzeremo ora le diverse tipologie di sezione.

### Sezione con scheda base

Le sezioni a scheda base sono cinque: **Museo**, **Visita**, **Didattica**, **Sostienici** e **Artisti**. Le schede di questa sezione non hanno alcuna funzione specifica. Le schede di queste sezioni possono contenere testi, immagini, allegati, audio e collegamenti.

### Sezioni con schede categorizzate

Le Sezioni con schede categorizzate sono due: **Opere** e **Calendari**. Le schede di questa sezione includono la possibilità di utilizzare le Categorie per ottenere un'ulteriore suddivisione interna. Le schede di queste categorie possono contenere testi, immagini, allegati, audio e collegamenti.

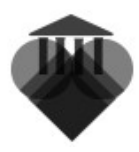

### Sezioni con schede con prezziario

Le sezioni con schede con prezziario sono due: **Negozio** e **Biglietteria On Line**. Le schede di questa sezione sono dotati di strumenti atti alla vendita di prodotti e servizi, come i prezzi, le consegne o i calendari di prenotazione. Le schede di queste categorie possono contenere testi, immagini, allegati e collegamenti.

### Sezioni con schede con link

Le sezioni con schede con link sono tre: **Sponsor**, **Social Network**, **Link Esterni**. Esse si caratterizzano per includere un link che rimandi ad una pagina esterna rispetto ad AmaMusei. Le schede di queste sezioni possono contenere soltanto immagini.

### Sezioni a contenuto speciale

Le sezioni a contenuto speciale sono due: **Itinerari** e **Mappe Locali**. Le schede di queste categorie permettono l'attivazione di alcuni plug-in per l'esecuzioni di particolari funzioni di AmaMusei.

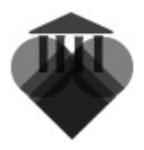

## Modificare una sezione

Modificare una sezione permette di adattare le sezioni già esistenti alle necessità del proprio museo. La modifica incide soltanto su alcuni aspetti della sezione, ma non incide assolutamente sul tipo di schede create al suo interno.

Per modificare una sezione, selezionare l'icona **Sezioni** nella colonna di sinistra (1), dopo di che spuntare la sezione che si desidera modificare (2), ed infine cliccare sull'icona della matita in alto a destra (3). Nell'esempio utilizzeremo la sezione Museo.

|                                                      | SEI              |                   |                   | 0 ● € ⊚ |
|------------------------------------------------------|------------------|-------------------|-------------------|---------|
|                                                      | Cerca            | Filtra Reset      |                   |         |
| Dashboard                                            | Titolo 1         | Visibile sul Sito | Visibile sull'App | Ordine  |
| Sezioni                                              | Opere            | $\oslash$         | $\bigotimes$      | 3       |
| <ul> <li>Esplora Contenuti di<br/>Sezione</li> </ul> |                  | $\oslash$         | $\odot$           | ▲ ▼     |
| Homepage Sito                                        | Uisita           | $\odot$           | 0                 | ▲ ▼     |
| <ul> <li>Esplora Categorie</li> </ul>                | Sostienici       | $\odot$           | 0                 | ▲ ▼     |
| Media (                                              | Museo            | $\odot$           | $\oslash$         | ▲ ▼     |
| <ul> <li>Amministazione Shop</li> </ul>              | Artisti          | $\odot$           | $\odot$           | ▲ ▼     |
|                                                      | Didattica        | $\odot$           | 0                 | ▲ ▼     |
|                                                      | Calendario       | $\odot$           | 0                 | ▲ ▼     |
|                                                      | Sponsor          | $\oslash$         | Ø                 | ▲ ▼     |
|                                                      | Distances on the | -                 | -                 |         |

Nella pagina appena aperta, si può modificare il nome della sezione, e aggiungervi un testo e le immagini. Salvare e chiudere.

|   |                                 | SEI                         |                    |        |       | 6              |  |
|---|---------------------------------|-----------------------------|--------------------|--------|-------|----------------|--|
|   |                                 | Il mio museo                |                    | Chiudi | Salva | Salva e Chiudi |  |
|   | Dashboard                       | TITOLO TESTI FOTO THUMBNAIL |                    |        |       |                |  |
| ٢ | Sezioni                         | Visibile sul Sito:          | Visibile sull'App: |        |       |                |  |
| ► | Esplora Contenuti di<br>Sezione | Titolo:                     | <b>V</b>           |        |       |                |  |
|   | Homepage Sito                   | Il mio museo                |                    |        |       |                |  |
| • | Esplora Categorie               |                             |                    |        |       |                |  |
| Ó | Media                           |                             |                    |        |       |                |  |
| • | Amministazione Shop             |                             |                    |        |       |                |  |

Nella pagina principale, si può vedere la sezione modificata nella lista. Adesso è il momento di selezionare le diverse visibilità. Spuntare l'icona il media se si desidera che sia visibile sul sito (1), e sull'app (2). Si può decidere l'ordine con cui le sezioni compariranno all'interno di AmaMusei (3).

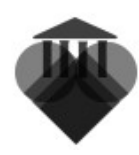

|                                                      | SEI            |                      |                            | 7 🖲 6 🤅  |           |
|------------------------------------------------------|----------------|----------------------|----------------------------|----------|-----------|
|                                                      | Cerca          | (1) Filtra Reset (2) | 3                          | )        | $\oslash$ |
| Dashboard                                            | Titolo         | Visibile sul Sito    | → <u>Visibile sull'App</u> | Ordine V |           |
| Sezioni Sezioni                                      |                | $\otimes$            | $\oslash$                  | ▼        |           |
| <ul> <li>Esplora Contenuti di<br/>Sezione</li> </ul> | Itinerari      | $\bigotimes$         | $\bigotimes$               | ▲ ▼      |           |
| Homepage Sito                                        | U Visita       | $\bigotimes$         | Ø                          | ▲ ▼      |           |
| <ul> <li>Esplora Categorie</li> </ul>                | Sostienici     | $\otimes$            | Ø                          | ▲ ▼      |           |
| Media Media                                          | 🔲 Il mio museo | $\bigotimes$         | $\bigotimes$               | ▲ ▼      |           |
| <ul> <li>Amministazione Shop</li> </ul>              | Artisti        | $\bigotimes$         | $\oslash$                  | ▲ ▼      |           |

A questo punto, nella colonna sinistra, si può vedere la sezione modificata.

|                                                      | SEI                                                                                                    |       |                   | 8                 | ) 6 🚳           |
|------------------------------------------------------|----------------------------------------------------------------------------------------------------|-------|-------------------|-------------------|-----------------|
|                                                      | Cerca Filtra Reset                                                                                                    |       |                   | Q                 |                 |
| Dashboard                                            | Titolo - Cod                                                                                                    | Media | Visibile sul Sito | Visibile sull'App | <u>Ordine</u> ▼ |
| Sezioni                                              | Proprietà dei contenuti e ringraziano dei contenuti e ringraziano dei contenuti e r | 1     | $\oslash$         | $\oslash$         | •               |
| <ul> <li>Esplora Contenuti di<br/>Sezione</li> </ul> | Storia                                                                                                    | 2     | $\oslash$         | $\odot$           | ▲ ▼             |
| 1 Il mio museo                                       | plietti                                                                                                    | 0     | $\oslash$         | Ø                 | ▲ ▼             |
|                                                      | Contatti                                                                                                    | 2     | $\odot$           | $\odot$           | ▲ ▼             |
| U VISILA                                             | Come arrivare                                                                                                    | 2     | $\oslash$         | $\odot$           |                 |

**Nota bene**: disabilitando la visualizzazione della sezione sia sul sito che sull'app, la sezione non sarà più accessibile.

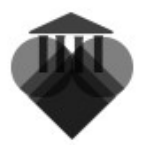

### Categorie

Le categorie sono il secondo livello del criterio di ordinamento in AmaMusei. Esse consente di suddividere ulteriormente alcune sezioni oltre a tutti i media, facilitando così sia la ricerca all'interno di AmaMusei da parte dell'amministratore, sia la fruizione dell'applicazione mobile e del sito web da parte dell'utilizzatore. Le categorie esistenti sono le seguenti:

### Media

Permette di ordinare tutti media disponibili, rendendo più semplice la loro ricerca nel momento di inserirli dentro una scheda. Le categorie media sono ad uso interno del sistema, e non sono visibili sull'app e sul sito.

#### Patrimonio

Permette di ordinare le schede riguardanti il patrimonio, secondo schemi logici e tematici. Le categorie del patrimonio sono visibili anche nel sito e nell'app.

### Calendari

Permette di ordinare le schede riguardanti i calendari, consentendo una distinzione tra le diverse manifestazioni all'interno del museo. Le categorie dei calendari sono visibili anche nel sito e nell'app.

### Negozio

Permette di ordinare le schede riguardante il negozio, secondo schemi logici e tematici. Le categorie del negozio son visibili anche nel sito e nell'app.

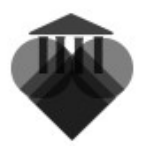

## Creare una Categoria

Preparare le categorie, dovrebbe essere il primo compito da svolgersi quando si struttura i contenuti di AmaMusei, in maniera da semplificare il lavoro nei passaggi successivi.

Per creare una categoria, selezionarne l'icona all'interno di **Esplora categorie** nella colonna sinistra (1); poi premere l'icona + (2). Per l'esempio, abbiamo deciso di creare una categoria per la sezione Patrimonio.

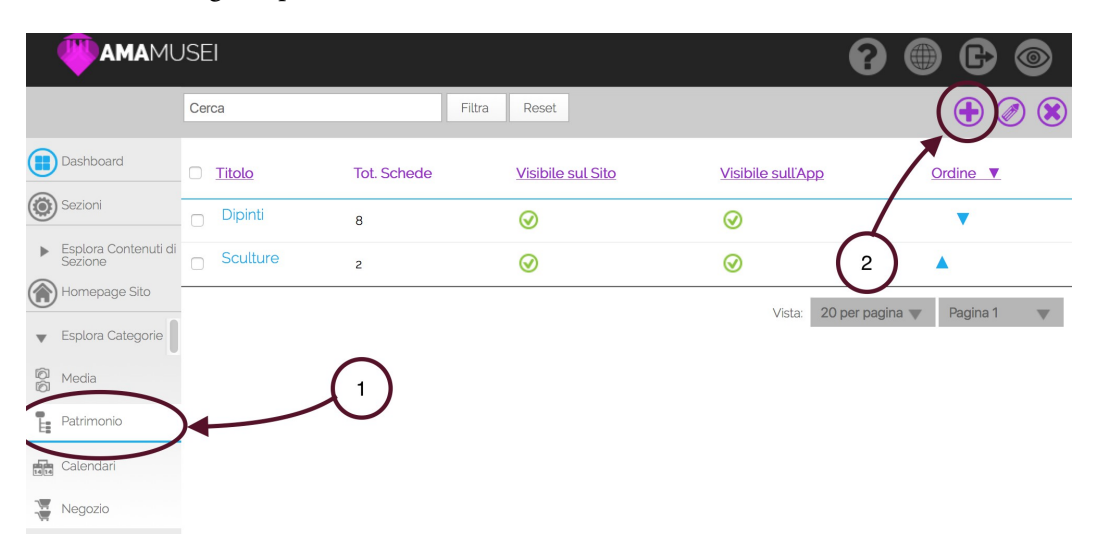

A questo punto, riempire tutti i campi e inserire le eventuali immagini di presentazione della categoria. È possibile anche scegliere di rendere la categoria come **principale**, oppure come **sottocategoria** di una giù esistente. Salvare e chiudere.

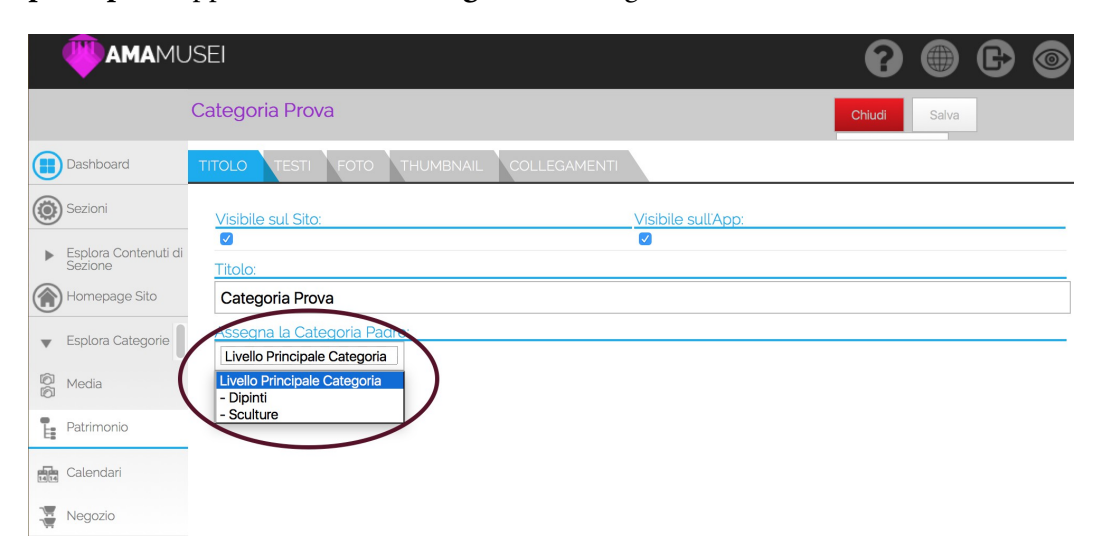

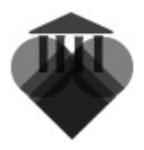

# Specifiche delle categorie

### Categoria principale e sottocategorie

AmaMusei permette di creare suddivisioni interne all'interno delle stesse categorie, con lo scopo di ordinare, in maniera sempre più precisa e articolato, l'intero apparato dei media e delle schede.

La **categoria principale** è il fulcro del sistema di categorizzazione. Ragionando come un diagramma, la categoria principale è la radice da cui si diramano tutte le sottocategorie.

Utilizzando l'applicazione mobile, all'interno di una sezione, la categoria principale è la prima ad essere visualizzata e selezionata.

Le **sottocategorie** permettono di differenziare gli elementi interni alla categoria principale. Ragionando come un diagramma, le sottocategorie sono le varie diramazioni della categoria principale. Ogni sottocategoria può, a sua volta, essere suddivisa in altre sottocategorie, creando così una serie di livelli con cui poter ordinare il materiale presente all'interno di AmaMusei.

Utilizzando l'app mobile, le sottocategorie saranno all'interno della categoria principale.

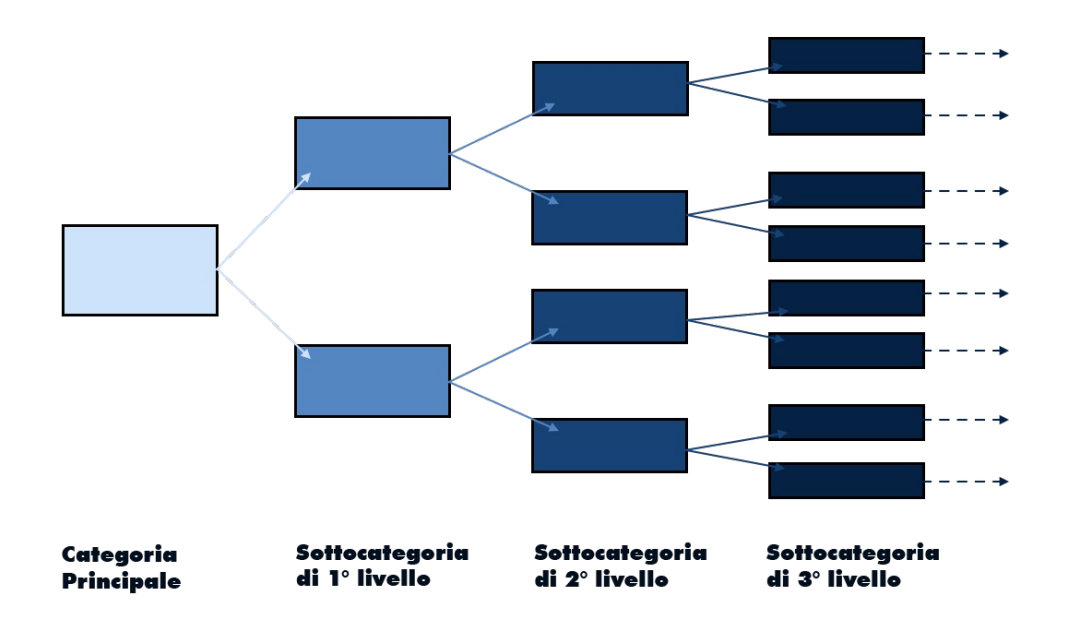

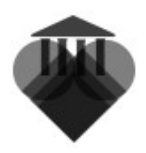

### Visibilità

La visibilità di una categoria consiste nella facoltà di scegliere che essa sia disponibile o no al pubblico. Si può scegliere se rendere visibile la categoria sia sul sito web, sia sull'app.

Per selezionare la visibilità di un'opera, entrare nella pagina delle categorie (1), ed effettuare la scelta della visibilità (2).

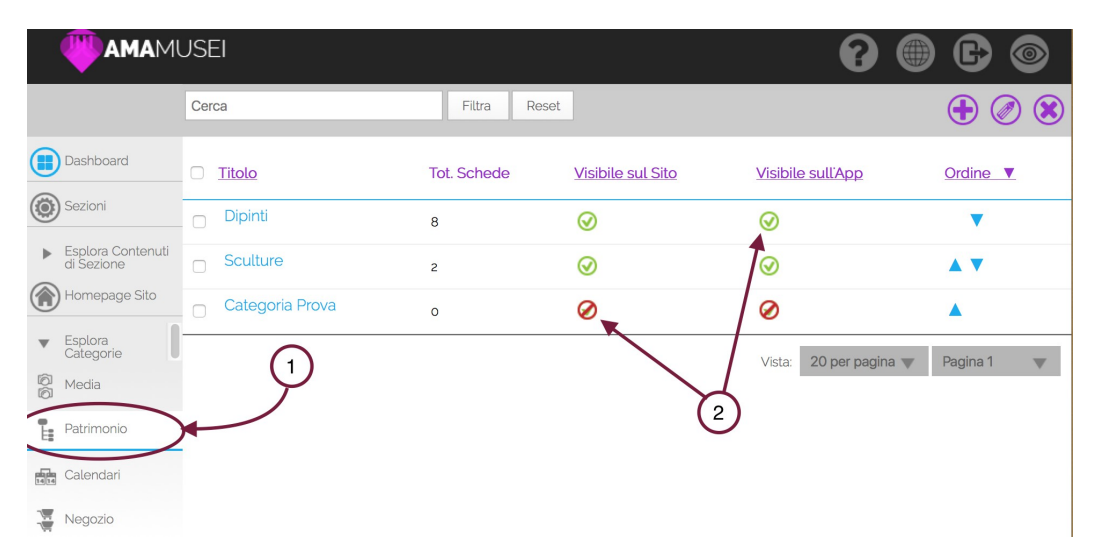

Disabilitare la visibilità di una categoria, significa semplicemente nasconderla alla vista dell'utenza. Una categoria non visibile rimane sempre presente all'interno di AmaMusei, con tutti i suoi contenuti, ed è possibile continuare a lavorarci. Una categoria invisibile, inoltre, può ancora essere utilizzata per fornire determinati contenuti al pubblico: l'invisibilità impedisce l'accesso alla categoria tramite le normali canali di AmaMusei, ma non impedisce i collegamenti delle schede ai contenuti della stessa, permettendo così la creazione di pagine e percorsi nascosti.